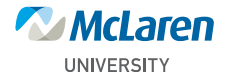

#### **Getting Started Guide**

- 1. Obtain your employee ID number located on your MyMclaren Personal Information Page.
- 2. Click on the McLaren University link located in MyMclaren Home page.
- **3.** On the Login page enter:

#### User ID:

Enter your employee six digit number. **Password:** 

Enter your employee six digit number.

- 5. Change your password. Password is case-sensitive.
- 6. Login.
- 7. You are now in the McLaren University at the "My Learning Page."
- 8. There may be learning programs assigned to you. Note the **Due Date** for your assigned learning programs.
- **9.** Click on the assignment and begin the learning program.
- **10.** At the completion of program, your **My Learning Page** will indicate: complete.
- **11.** Your Manager will be informed of your status.

For questions regarding McLaren University, email McLarenUniversity@mclaren.org, or call (517) 975-7358. Response will be within 1 business day except weekends or holidays.

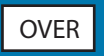

# **MyMcLaren**

# Self-Service Login

 Click on the MyMcLaren icon located on your Novell Delivered Applications.
Or type My.mclaren.org into your web browser.

### First Time Login

- User Name: Enter your first name as it appears on your paystubs and last 4 digits of your social security number (e.g. john5678).
- Password:

Default password is your date of birth (mmddyyyy) upon first login.

- Current Password: Enter your date of birth again.
- New Password: Create a password of your own and type it into the field.
- Confirm Password:

Retype your new password in the field then click the OK button.

## Repeat Visitor Login After Changing Default Password

User Name:

Enter your first name as it appears on your paystubs and last 4 digits of your social security number.

• Password:

Enter new password.

- 2. Click on *Myself* menu option.
- **3.** Choose *Personal Summary*.
- 4. Obtain your employee number.
- 5. Click on *Home* located in the upper right corner.

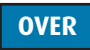